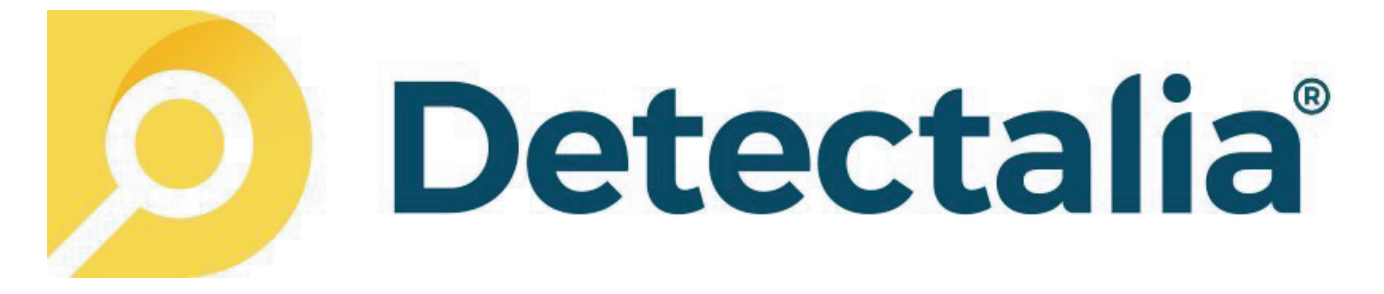

## INSTRUCCIONES PARA ACTUALIZAR EL DETECTALIA CUBE

- 1. Instale el controlador PL2303\_Prolific\_DriverInstaller.exe en su PC
- 2. Reinicie su PC
- 3. Desactive el antivirus de su ordenador
- 4. Apague su Detectalia CUBE
- 5. Conecte el Detectalia CUBE a su PC a través del cable de actualización (se vende por separado)
- 6. Conecte el cable de corriente al Detectalia CUBE
- Presione el botón **RESET** y sin dejar de presionarlo arranque el dispositivo con el interruptor **ON/OFF**. En la pantalla aparecerán un texto que indicará que ha entrado en modo de actualización como por ejemplo "**Download mode**" (Si no aparecen este mensaje vuelva a intentar realizar el paso 7)
- 8. Deje de pulsar el botón **RESET**
- 9. Inicie el software Detectalia Update software.exe

| Select Target: |                         |
|----------------|-------------------------|
| Main Board     | 1                       |
| Function       | Status                  |
| Load File      | File Size 0 Send Size 0 |
| Update Soft    |                         |
| Exit           | Undate Main Beard       |

- 10. Haga click en Load File
- 11. Seleccione en la carpeta donde ha descomprimido el software el archivo con nombre terminado en **.EUP**
- 12. Haga click en **Upload Soft**

| unction   | Status                                       |                |  |
|-----------|----------------------------------------------|----------------|--|
| Load File | File Size 30559                              | Send Size 7168 |  |
| Exit      | Programming Target, Pls Wait, 23% Been Done. |                |  |

- 13. Si la carga se realiza al 100% el aparato se reiniciará automáticamente
- 14. Haga click en el botón **EXIT** para cerrar el programa
- 15. Su dispositivo se ha actualizado. Ya puede volver a activar su antivirus